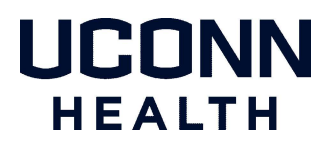

## Citrix Remote Access for Windows

The latest Citrix client can be downloaded directly from Citrix's website at the following location:

https://www.citrix.com/downloads/workspace-app/windows/workspace-app-for-windows-latest.html

## **Citrix Client Installation**

Follow the steps below to install the Citrix client for Windows:

- 1. Install the Citrix client while selecting the default options. Fig.1 Fig.2
- 2. Leave Enable app protection unchecked Fig.3
- Once the installation is complete, select Finish. <sup>Fig.4</sup> Note: *Do not add an account*.

|           | Welcome to Citrix Workspace                                                                                                    |
|-----------|----------------------------------------------------------------------------------------------------|
|           | Citrix Workspace app installs software that allows access to<br>virtual applications that your organization provides,<br>including software that allows access to the applications<br>that use your browser.          |
| Workspace | Allow applications access to your webcam and<br>microphone. Allow applications to use your location. Allow access to local applications authorized by your<br>company. Save your credential to sign in automatically. |
|           | Click Start to set up and install Citrix Workspace app on<br>your computer.                                                                                                    |
| citrix    |                                                                                                    |

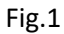

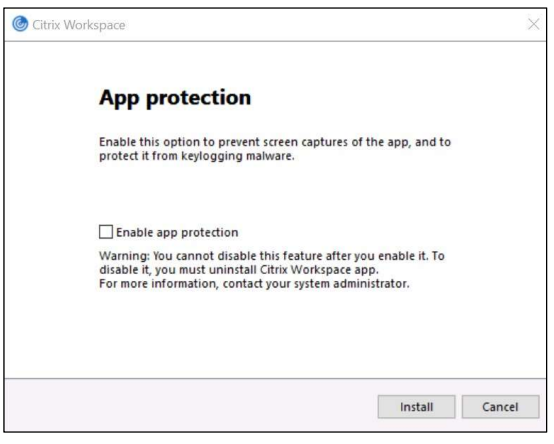

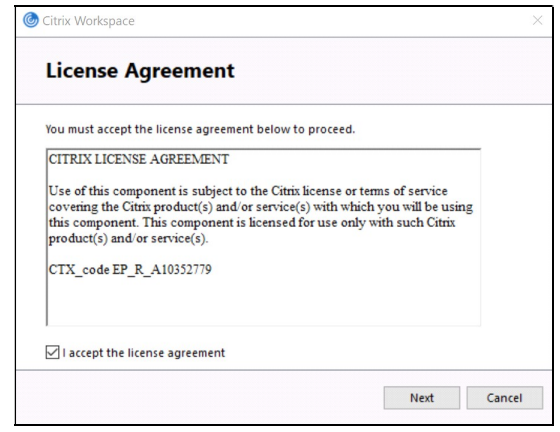

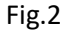

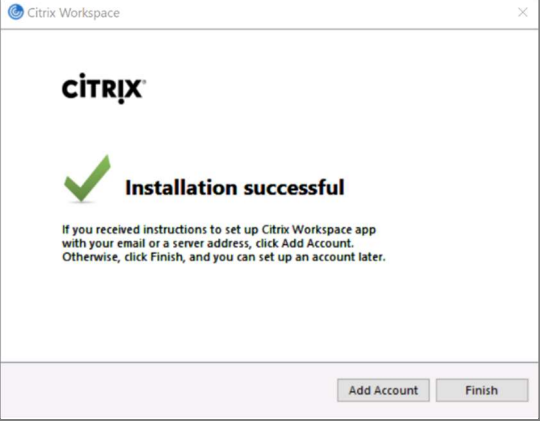

Fig.3

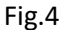

## **Internet Browsers**

The following Internet browsers are supported with the Citrix client for Windows to gain access to UConn Health's Citrix applications:

| Google Chrome             | 0          | Supported     |
|---------------------------|------------|---------------|
| Microsoft Edge (Chromium) | 0          | Supported     |
| Mozilla Firefox           | ۲          | Supported     |
| Internet Explorer 11      | $\bigcirc$ | Not Supported |

You must change the settings of the Citrix client from light version to **full version**.

- Open the browser and navigate to the UConn Health Citrix Portal: https://remote.uchc.edu
- After logging in, click on the drop-down arrow next to the settings gear icon in the upper right and select **Account Settings**<sup>Fig.1</sup>
- Select Change Citrix Workspace app
- Select Detect Citrix Workspace app -or- Use full version Fig.2

| HOME APPS DESKTOPS | Q       Account Settings       About       Log off | citrix   Workspace | Welcome to Citrix Workspace app<br>For the best experience, use the full set of features bundled with <b>Citrix</b><br><b>Workspace app for Windows</b> . Click Detect Citrix Workspace app to get<br>started.<br>Detect Citrix Workspace app<br>If you do not want to detect/install Citrix Workspace app you can use the light<br>version, with fewer features, in your browser. |
|--------------------|----------------------------------------------------|--------------------|----------------------------------------------------------------------------------------------------|
| Fig.1              |                                                    | citrix   Workspace | You are currently using the light version of Citrix Workspace<br>app. Would you like to change to the full version?<br>Use light version Use full version                                                                                                    |

Fig.2